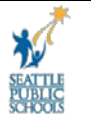

# Navigating to the MSS Portal and Logging On/Off

This document will give instructions on navigating to the Manager Self Service Portal and logging on/off of MSS.

**Navigation:** Seattle Public Schools web site > Staff Portal > sign in > Employee Self Service

## To Navigate to the Manager Self Service Portal

**1.** Launch Internet Explorer from your desktop Icon.

## Navigate to the Inside Site

2. Enter the following URL: http://www.seattleschools.org

3. Click Staff Portal.

| News and Events                                                                                                    | Connect                                                                                               |  |
|----------------------------------------------------------------------------------------------------|----------------------------------------------------------------------------------------------------|--|
| CPR and First Aid class available for district staff                                                                                                    |                                                                                                    |  |
| A \$14 CPR/AED and First Aid course will be<br>offered at Ballard High School for up to 100<br>employees from 8 a.m. to 1 p.m. Sept. 2.<br>Read More 07/30/2015                                  | Links and Resources                                                                                   |  |
|                                                                                                    | Business and Finance Forms                                                                            |  |
| Changes to Staff Portal Effective July 30<br>As a part of the migration to the new website<br>design, access to inside.seattleshools.org will end<br>on July 30 at 1 PM.<br>Read More 07/22/2015 | B2B, purchasing system Curriculum & Instruction                                                       |  |
|                                                                                                    | EAP, employee assistance program<br>EduPortal TransACT, translations for<br>standard school documents |  |
|                                                                                                    | Elementary Progress Reports                                                                           |  |
| Superintendent Seeking Equity and Race Advisory Committee Members                                                                                                    | Employee Discounts, service and product                                                               |  |
| The Superintendent is seeking new members for<br>the Equity and Race Advisory Committee (ERAC)<br>for the 2015-16 school year.                                                                   | Employee Self-Service, payroll, personal personnel                                                    |  |
| Read More 07/06/2015                                                                                                    | Everything List, school key contacts                                                                  |  |
|                                                                                                    | Field Trip, forms and procedures                                                                      |  |

#### 4. Click on SAP Employee Self Service

# To log into SAP Self Service Portal

| *                            | Every Student Achieving, Everyone Accountable                  |
|------------------------------|----------------------------------------------------------------|
|                              | User ID *<br>Password *<br>Log on Problems? <u>Get Support</u> |
| SEATTLE<br>PUBLIC<br>SCHOOLS | Copyright @ 2008 SAP AG. All Rights Reserved.                  |

## Enter your username and password:

- **5.** Enter your username in the **User ID** field and press the [TAB] key.
- **6.** Enter your password and select [Login].

## You will now be on the MSS Home Page:

| 🌮 Work Overview - SAP NetWeaver Portal - Micro                                                                                                    | rosoft Internet Explorer                                            |                             | _ 8 >                       |
|----------------------------------------------------------------------------------------------------|---------------------------------------------------------------------|-----------------------------|-----------------------------|
| Eile Edit Yiew Favorites Tools Help                                                                                                    |                                                                     |                             |                             |
| 🗢 Back 🔹 🔿 🖌 🔕 🕼 🖓 🖓 Search 🛛 📷 Far                                                                                                    | avorites 🎯 Media 🎯 🛃 🚽 🗃 📄                                          |                             |                             |
| Address 🔕 https://snocfqa1.seattleschools.org:50101,                                                                                                    | 1/irj/portal                                                        |                             | <b>▼</b> @ Go               |
| Welcome :                                                                                                    |                                                                     |                             |                             |
| Manager Self-Service Employee Self-Service                                                                                                    |                                                                     |                             |                             |
| Overview   Reports                                                                                                    |                                                                     |                             |                             |
| Work Overview                                                                                                    |                                                                     |                             | History_ Back Forward       |
| Contraction and the second second sec | oreal Marklint                                                      |                             |                             |
|                                                                                                    |                                                                     |                             |                             |
| Work Overview                                                                                                    | aiting for update                                                   |                             |                             |
| • Team Ale                                                                                                    | lerts Tasks Notifications Tracking                                  |                             |                             |
| Portal Favorites 📃 🖸 Show                                                                                                    | W: New and In Progress Alerts 💌 Alerts for Critical Variances and C | Critical Line Items 💌 All 💌 | Show Filters Hide Preview ₹ |
| 4                                                                                                    |                                                                     | Recipients 🖉                | alerttitle 🗘                |
|                                                                                                    |                                                                     |                             |                             |
|                                                                                                    |                                                                     |                             |                             |
|                                                                                                    |                                                                     |                             |                             |
|                                                                                                    |                                                                     |                             |                             |

# To Log off the Portal

<u>Note</u>: If you close MSS by clicking on the red and white X in the upper right corner of the Internet Explorer page you will not be immediately disconnected from MSS. This may cause problems and/or error messages when you attempt to log on the next time. Please follow the procedure outlined below.

**1.** Click the log off link

| Work Overview - SAP NetWeaver Po                                                                                                    | ortal - Microsoft Internet Explorer                                                                                                    |              |
|----------------------------------------------------------------------------------------------------|----------------------------------------------------------------------------------------------------|--------------|
| Elle Edit View Favorites Loois H                                                                                                    |                                                                                                    |              |
| Address Abtrest/seefast_seattlessbeek                                                                                                    | and graveness graveness gravenes |              |
| Mgaress Terrar Incessification and the second and the second and t |                                                                                                    |              |
|                                                                                                    | He I Lea Off                                                                                                    |              |
| Search Adv                                                                                                    | dvanced Search                                                                                                    |              |
| Manager Self-Service Employee Se                                                                                                    |                                                                                                    |              |
| Overview   Reports                                                                                                    |                                                                                                    |              |
| Work Overview                                                                                                    | History_ BKCk                                                                                                    |              |
| Detailed Navigation                                                                                                    | Universal Worklist                                                                                                    | 、            |
| Work Overview                                                                                                    | I vVating for update                                                                                                    | $\mathbf{i}$ |
| • Team                                                                                                    | Alerts Tasks Notifications Tracking                                                                                                    | /            |
| Portal Favorites 📃 🗖                                                                                                    | Show: New and In Progress Alerts   Alerts for Critical Variances and Critical Line items   Ali   Show Filters Hide Preview #                                                                                                    | ·            |
|                                                                                                    |                                                                                                    |              |
|                                                                                                    | ♀     Subject     ♀     I     Sent     ♀     Recipients     ∅     alertitie     ♀                                                                                                    |              |
|                                                                                                    |                                                                                                    |              |
|                                                                                                    |                                                                                                    |              |
|                                                                                                    |                                                                                                    |              |
|                                                                                                    |                                                                                                    |              |
|                                                                                                    |                                                                                                    |              |
|                                                                                                    |                                                                                                    |              |
|                                                                                                    |                                                                                                    |              |
|                                                                                                    |                                                                                                    |              |
|                                                                                                    |                                                                                                    |              |

2. Select "YES".

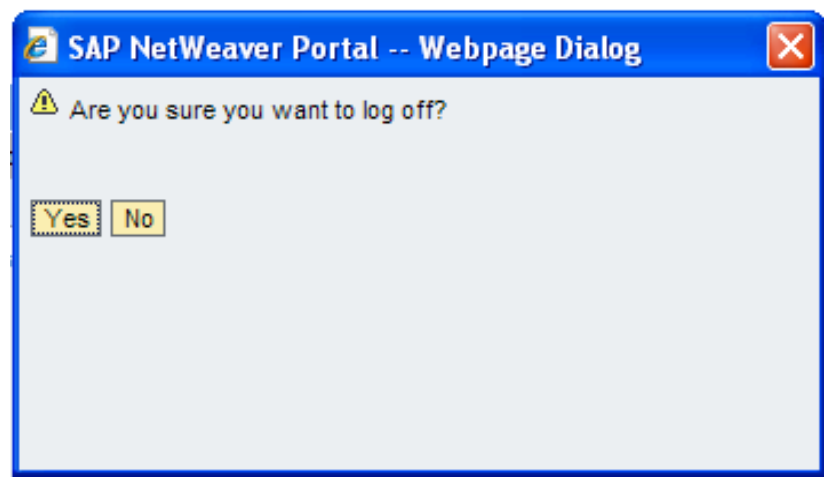

If you accidentally log off using the red and white X you will need to log back on and then off again using the procedure above in order to completely disconnect from the system. Doing this will help prevent problems logging on the next time.